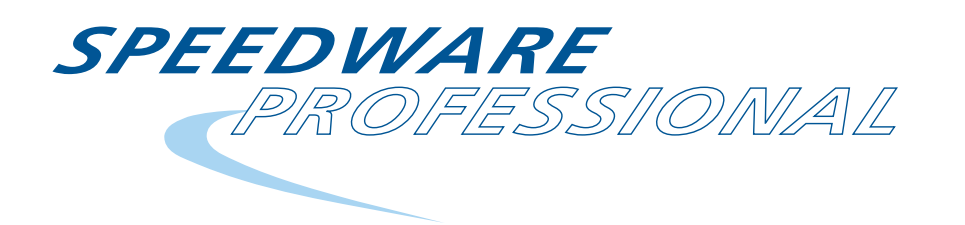

Volume 18 Number 2

## June 2008

### Contents

- 1 Speedware modernization audit service
- 2 Televised retailer sold on Speedware services Speedware proved that even the impossible can become a reality
- 3 Wealth of knowledge available in the SWS Speedware's Support Web Site has the information you want
- 3 GHRUG conference University of Houston Clear Lake campus hosted Greater Houston RUG
- 3 HP and Encompass webcase

A high-level summary on recent developments in the e3000 business

- 4 Media hints 'n' tips Improve your Media IQ with these ideas from our support specialists
- 6 Where's the link? You can put your links where you want 'em in Speedware Autobahn II
- 7 Getting the most from Speedware versioning Speedware guru Michael Rusk uses versioning to update, roll back and de-bug

12 AMXW's new -c command line option Now you can execute nlsh commands without being in nlsh

SPEE>WARE

## Speedware modernization audit service

To remain competitive in today's market, organizations are undertaking large and complex modernization projects designed to update aging legacy computer systems and improve corporate performance. Depending on the size of the organization, these projects can cost millions of dollars and take months or years to complete. Given the cost and time required, successful completion is the goal but is often difficult to achieve.

U.S. studies have shown that 18-31% of IT-related projects will be cancelled before completion and that more than half will incur cost overruns of 56-189%. Recent trends show some improvement in the absolute success/fail rate, but the number of "challenged" projects remains consistent over the years: a staggering 53% of all IT projects are completed late, over budget and under scope. With so much at stake, companies need systems to ensure that a modernization project is successful. Speedware's Modernization Audit service provides an objective, third-party evaluation of your project's health with recommendations for success.

Speedware's project audit can uncover the issues and challenges typically encountered in the execution of an IT project, while focusing on producing a successful project result. Our evaluation also includes suggestions and best practices for improving project organization and management.

Project managers, project stakeholders and the project team all benefit from an examination of what has gone well and what needs to be improved with the project in order to complete it successfully.

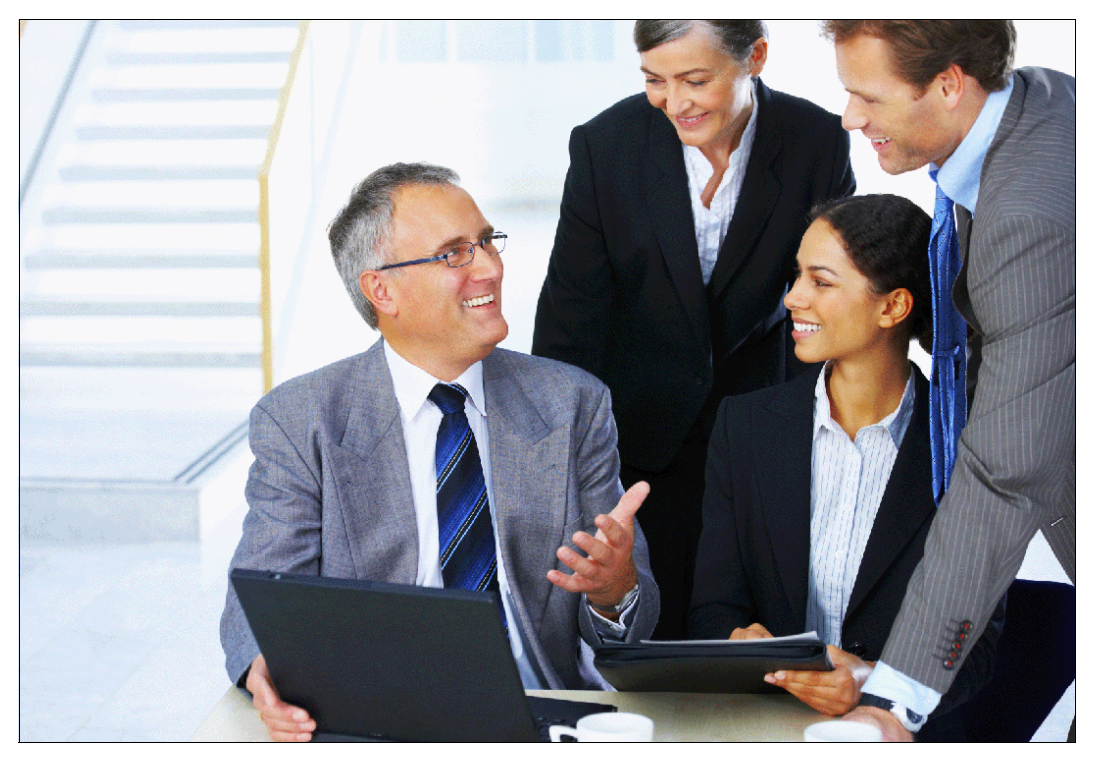

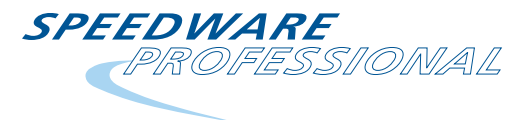

## **Publication info**

Speedware Ltd. — A whollyowned subsidiary of Activant Solutions Inc.

6380 Cote de Liesse Road Suite 110 St. Laurent, Quebec Canada H4T 1E3

Tel: (+1) 514.747.7007 Fax: (+1) 514.747.3380

E-mail: info@speedware.com

#### **Speedware Support hours**

As always - 9 to 5 your time

US, Canada: 1.800.361.6782 Int: (+1) 514.747.9494 UK: 0.800.96.77.14 Fax: (+1) 514.747.3380

E-mail: support@speedware.com

Support web site: www.speedware.com/sws

#### Trademarks

AMXW, DBmotion, Decision Server, EasyReporter, Esperant, Media, MobileDev, Speedware, Speedware Autobahn II, SpeedWeb and Visual Speedware are trademarks of Speedware Ltd.

All other products are trademarks of their respective manufacturers.

© 2008 Speedware Ltd. SPE-MKPROF18-02

# Speedware current versions

| AMXW                  | 8.05.13 |
|-----------------------|---------|
| DBmotion              | 3.00    |
| Esperant              | 5.2     |
| Media                 | 5.2     |
| Speedware             | 7.13    |
| Speedware Autobahn II | 5.01    |
| SpeedWeb              | 3.04    |
| Visual Speedware      | 4.00    |
|                       |         |

## **Televised retailer sold on Speedware services**

"We were told this project would be impossible to complete within the allotted time. Speedware proved that with the right experience, planning and knowledge, even the impossible can become a reality."

The "Customer," a leader in televised retailing, is known as a virtual shopping mall that never closes. The company provides telecasts 24 hours a day, seven days a week, to an audience of over 100 million viewers worldwide.

#### Time was running out

As a long time Hewlett-Packard customer, this retailer already had the largest HP e3000 machines on site, yet operations were rapidly approaching maximum capacity. That, together with the announcement that HP would soon no longer support the HP e3000, made it imperative that a migration solution be found and implemented quickly.

Their internal IT department claimed that, due to the complexity of the IT environment, a migration solution would be impossible to implement within the specified time frame.

### Listening to the customer

In their search for a migration solution, the customer focused on three issues: timing, performance and risk.

Of utmost importance to the customer was that the migration be completed within a 12-month window. The retailer needed a solution that would be in place in time to handle the next year's holiday shopping season.

Performance was another high priority as the retailer needed to ensure that migrated applications would run as fast as the originals and that response times would not suffer.

Finally, the retailer was interested in a low-risk solution. With an extraordinary amount of information being processed daily, the company wanted a migration approach that would ensure business continuity.

#### The complexity challenge

The complexity of this organization's IT system would prove to be the biggest challenge. The retailer's data center stores vast amounts of information, up to 19 terabytes of data at a time.

Adding to the issue of complexity was the fact that three separate business operations were sharing the applications. There were regional differences associated with each of these entities and the proposed migration solution would have to address these differences.

### Speedware's migration solution

Speedware was awarded the contract not only because of their competitive pricing but also due to an innovative migration approach that zeroed in on the customer's concerns.

The proposed migration solution allowed the retailer to keep their databases and structures without the need to rewrite, helping to ensure that the project was completed on time. In addition, the solution let the company keep certain tools that were vital to their operations.

#### Highlights of a successful migration

At the end of the migration, both the customer and Speedware knew they had accomplished what was once considered impossible.

Speedware completed the migration project on time, ensuring that the retailer would be able to handle the anticipated spike in holiday transactions. Armed with HP Integrity servers running HP-UX, reliability was maintained and the performance was better than expected.

In excess of 2 million lines of code were successfully migrated. Despite the complexity of the project, the transition from the HP e3000 to the HP Integrity was smooth and business continuity was maintained.

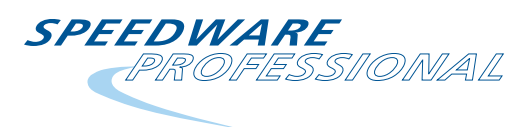

## Wealth of knowledge available in the SWS

Speedware's Support Web Site has the information you want

## The SWS in brief

- www.speedware.com/sws
- Knowledgebase search available from initial screen; advanced knowledgebase just one click away
- Latest production versions of software and documentation
- Email notification is available per folder in the SWS
- What's New feature lets you see what has been added since the last time you visited the SWS
- Learning Center contains
   hundreds of articles

Speedware's Support Web Site (SWS, located at www.speedware.com/sws) is a constantlygrowing repository of all things Speedware. For example:

- The SWS gives you access to the entire Knowledgebase of service requests, not just issues that you have personally submitted to Speedware. Every problem, enhancement request or technical question submitted to Speedware Support is entered into the Knowledgebase, which is accessible to all supported customers. You can look up the status of any reported problem or enhancement at your convenience.
- The Documentation folder contains all reference manuals, user guides, release notes, etc. This folder was previously called the Reference Library.
- Technical articles are available in the Learning Center folder.
- A list of bug fixes for a specific software version is available by using the Advanced Knowledgebase Search. You can get to the

advanced search by clicking the link in the upper-left corner of the initial SWS screen. In the advanced search, select a name from the Product pull-down list, and specify a version in Fixed in Version field. Then click View Results.

In addition to those great features, the SWS can also notify you when a patch, new release or new documentation is available for download. You just have to set Email notification to ON in the SWS.

E-mail notification is set for individual folders in the SWS. For example, if you'd like to be alerted whenever a new version of classic Speedware is released for the HP 9000, just open the HP 9000 folder and activate the Email notification feature. You can activate this feature by clicking the mail icon in the SWS toolbar or by clicking the **OFF** indicator in the Email notification line in the upper-right corner of the SWS. The indicator will change to **ON**, and email will be activated for the currently opened folder.

SWS Guru

## **GHRUG** conference

Speedware was a proud sponsor of the second annual GHRUG International Technical Conference. The two-day event of the Greater Houston Regional Users Group took place from March 14-15, 2008 at the University of Houston Clear Lake campus.

This year there were five tracks, two of them dedicated to the HP e3000. Speedware was pleased to offer two presentations: an overview of migration solutions and an informative session on Application Portfolio Management (APM).

## HP and Encompass webcast

Speedware was pleased to participate as one of several guest speakers in a webcast, providing a high-level summary on recent developments in the e3000 business. The webcast, sponsored by Encompass and HP, targeted the European market and included

topics such as news and announcements as well as what customers and partners could expect

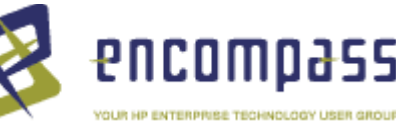

in terms of R&D and support over the next few years. The webcast took place on Thursday, May 15, 2008, and also allowed for discussion on migrations, transition tools and partners.

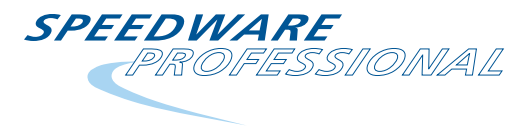

## Media hints 'n' tips

## Improve your Media IQ with these ideas from our support specialists

## Media hints and tips

Media pros use the following tricks to speed their use of Media and keep their dashboards running smoothly. Each item is discussed in detail at right.

- Increase the number of rows returned for a SQL table by increasing the maximum data points allowed
- Set the context per user in Media Web
- Select a language when launching Media
- Resolve language/culture
   problems on Windows Vista
- Automatically refresh a chart
- Ensure that the introduction page always loads when running Media Web
- Ensure that users do not receive the 'No more licenses available' message
- Ensure that all data appear in a Media chart

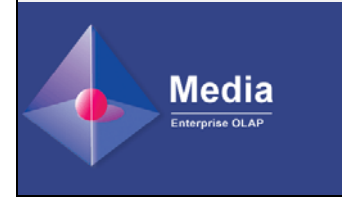

Speedware's Knowledgebase contains numerous hints, tips, suggestions and timesavers that can make you more efficient with Media and Media Web. We've taken some of the best ones and described them below.

## Increasing the number of rows returned for SQL tables

The number of rows that Media returns in an SQL table is determined by the data points allowed in charts. A data point is a single value in a chart based on an x/y coordinate. For example, in a table with 10 rows and 5 columns, there are 50 data points. The Media default for data points in tables is 2000. To increase the number of data points, follow these steps:

- Right-click the dashboard background (or click the File menu) and select Dashboard Properties.
- 2. Click the Charts tab.
- 3. Under Maximum Number of Data Points, increase the value of Table Chart.

## Setting the context per user in Media Web

You can use a configuration file to set the context per user in Media Web. Create the file in the same location as the users.dat file (repository level). Call it usersettings.ini. The file has the following format:

[\data\_view\_name\dashboard] user=dimension=value dimension=value, etc.

For example: [\LBMDemo\LBMdemo.dsh] admin=Warehouses="New York" Years=05

This specifies context for the user admin. Every time an admin user opens the dashboard via Media Web, the Warehouse dimension is set to New York, and the Years dimension is set to 05.

## Selecting language when launching Media

Media will follow the regional settings set up on your computer to start either in French or English. To override the language setting, you need to specify the following in the shortcut:

path\_to\_media.exe /lang:fr

or

### path\_to\_media.exe /lang:en

| Media ¥5 Propei | rties                                        | <u>? ×</u> |
|-----------------|----------------------------------------------|------------|
| General Short   | cut Compatibility Security                   |            |
| M               | ledia V5                                     |            |
| Target type:    | Application                                  |            |
| Target location | κ bin                                        |            |
| <u>T</u> arget: | tivant\Media V5 Admin\bin\Media.exe'' /lang: | en         |

## Avoiding problems with language/ culture on Windows Vista

When you install Media V5.2 on Windows Vista and then launch Media, you may see the following error:

Unknown culture (en:-US), .NET system default used

You simply have to open the shortcut's Properties dialog (see above) and, in the Target field, remove any extra colons that were added to the line. The target line should be:

path\_to\_media.exe /lang:en

### Automatically refreshing a chart

If you want a particular chart to be refreshed every *n* minutes, right-click the chart, choose Properties from the pop-up menu and click the Refresh tab. Select the Automatically refresh chart option and then specify how often the chart should be refreshed.

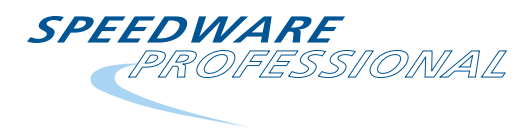

# Media hints 'n' tips (continued)

Improving your Media IQ

## Making sure the Intro.htm page loads in Media Web

When you attempt to load your Media Web V5 page, you may notice that you only see a Connect button with no text. For the page to load properly, your browser must have JavaScript enabled. To enable JavaScript in Internet Explorer:

- 1. Choose Tools > Internet Options from the main menu.
- 2. Click the Security tab.
- 3. Click on the Custom level... button.
- 4. Scroll down until you reach the Scripting section.
- 5. Enable Active scripting.

| Security Settings - Internet Zone   | X        |
|-------------------------------------|----------|
| Settings                            |          |
| O Prompt                            | <b>_</b> |
| Scripting                           |          |
| S Active scripting                  |          |
| O Disable                           |          |
| Enable                              |          |
| O Prompt                            |          |
| Allow Programmatic clipboard access |          |
| O Disable                           |          |

To enable JavaScript in Mozilla Firefox:

- 1. Choose Tools > Options from the Firefox main menu.
- 2. In the Options dialog, click Web Features.
- 3. Click Enable JavaScript.

Once you have made the change, re-load Media Web V5's Intro.htm page. It should display with the proper text.

### Dealing with "No more licenses available"

When you attempt to launch Media Web, you click the Connect to Server button, but you sometimes receive the following error message:

No more licenses available.

This message is usually displayed because Media Web cannot reach License Server. You need to check that the IP address in the Is.ini file is correct. Follow these steps:

1. Open the Is.ini file found in the following location:

C:\Documents and Settings\All Users\Application Data\ Speedware\Media5\ The file contains the following information:

[License] LSServerIP=*ip\_address* LSServerPortNum=*port\_number* 

 Make sure that LSServerIP corresponds to the IP address where License Server is installed, and LSServerPortNum specifies the port on which License Server is listening (8187 by default). This information was supplied when License Server was installed. You may have to ask your system administrator to check the information for you.

Note that if you specify localhost as the IP address of the License Server, you may also receive the error message. It is always best to specify the actual IP address of the computer.

### Ensuring that all data appear in a Media chart

If you use Media with Decision Server in a client-server setup, you may sometimes find that a chart does not include all of the values that it displays when you open it locally (without using Decision Server). If this happens, try increasing the maximum cache file size in Decision Server:

- 1. Open the Speedware Service Manager.
- 2. Highlight the appropriate service in the service list. This is the service for the repository that contains your dashboard.
- 3. Click Modify. In the Server Properties dialog, find the Maximum cache file size (bytes) field.
- 4. Increase the file size, and restart the service.

| syer Name.                                              |        | Server Startup                           |
|---------------------------------------------------------|--------|------------------------------------------|
| ctive                                                   |        | Automatic                                |
|                                                         |        | C Ma <u>n</u> ual                        |
| Server Parameters<br>Communication <u>P</u> ort Number: | 1660   | SQL Cache Parameters                     |
| Timeout (minutes) for involuntary<br>connection break:  | 5      | Cache Directory:                         |
| Timeout (minutes) for inactive connection:              | 60     |                                          |
| Disable user access validation                          |        | Maximum number of cache nies. 40         |
| Prevent automatic logon                                 |        | Maximum cache file size (bytes): 100000  |
| Disable log file creation                               |        | Media Matrix File Parameters             |
| Repository Directory:                                   |        | Enable atomic update of the matrix files |
| C:\Repository\Activant\ReposAD\                         | Browse | Number of read buffers: 256              |

*Vinay Sethi* Technical Support Consultant

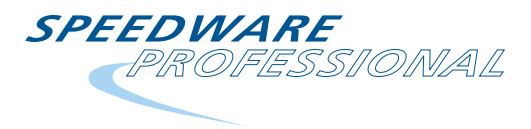

## Where's the link?

## You can put your links where you want 'em in Speedware Autobahn II

Speedware Autobahn II gives you great flexibility in creating applications, programs and links. With Autobahn's wizards, most of the work is done for you. Sometimes, however, you might want to take the controls and make a few of the decisions yourself.

For example, have you ever wanted to add a link using the Autobahn Link Wizard and wished that it did not always go to the bottom of the list of links? Maybe you'd like to use the Link Wizard to put the link exactly where you want it to appear on your HTML page. With a few easy steps you can add links anywhere on an HTML page without going into the Document Editor to move the link. Just follow these instructions.

- 1. Open the Document Editor for the page where you will create the link. The Document Editor displays the page's HTML code.
- Place the cursor in the HTML at the place where you want the link to appear.
- In the Application Map, draw a link from the program that has the Document Editor open to another program.
- The link code will appear in the Document Editor at the position that your cursor was located, instead of appearing at the bottom of the page.

This functionality is especially useful when you develop Web pages, as you do not have to modify links after they have been added.

Often, you'll want to embed a link in a paragraph of text, as typically happens on Web pages. Autobahn lets you place the cursor in the text and create the link at that exact position.

## A few gotchas

You can place links wherever you want, but be careful about the following:

- When you use this method to create links, all of the link code is generated in the spot where you placed the cursor — not in the default location. You do not want to have links embedded in other code that might change the behavior of your page.
- You should take SPWBLOCKs into account, because they may also determine how your link appears or whether it appears at all.

Give it a try. It speeds up and simplifies Web page development in Speedware Autobahn.

### Tony Aversa

Technical Support Consultant

In the generated Web page, the link appears exactly where you created it.

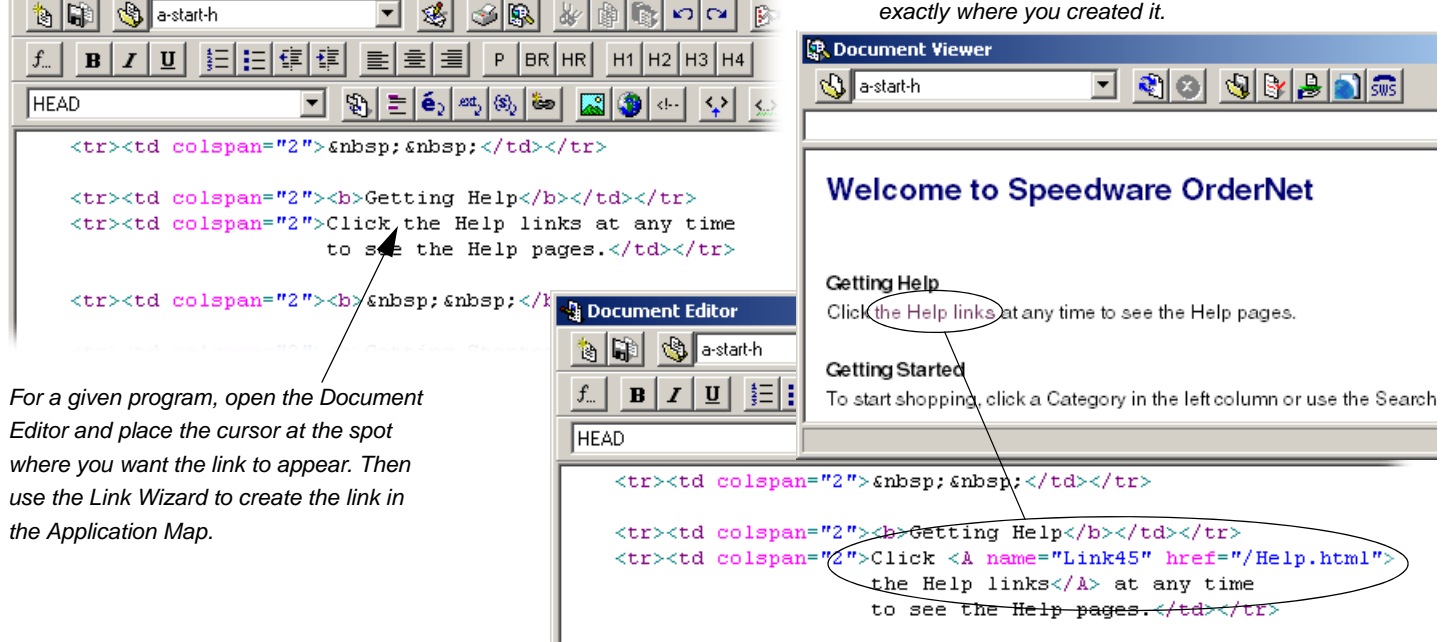

🗿 Document Editor

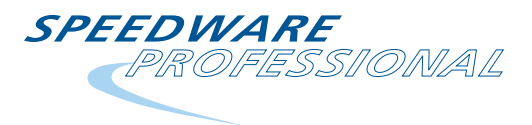

## **Getting the most from Speedware versioning**

Speedware guru Michael Rusk uses versioning to update, roll back and de-bug

So many times, programmers are asked to remove functionality that is "*no longer needed*..." Yeah, right! We've all heard that one before. So the safeguard is just to leave the code in and treat those code segments as comments. The problem is that over time the program can get so cluttered it's hard to discern code from comments. Why not create a new version of the program with the old code stripped out, making it clean and easy to read?

For many, the idea of creating and maintaining multiple versions of a program is painful, but keep in mind the benefits:

- It's easy to roll back to the previous version without having to find and strip all of the code out of the program.
- You can reduce "obsolete" code clutter without losing the code.

I'm a huge proponent of program versioning and it's easy to implement in Speedware. I was lucky once to meet the gentleman responsible for the architecture of Speedware Designer — Steve Reeve from London. How Steve saw Designer and the tools and capabilities that it provides greatly exceeds the use the average customer gets out of the product. This article will provide you with some of Steve's insight so you can benefit from Designer's advantages in program versioning.

### Documentation is essential for versioning

Besides being an advocate of program versioning, I'm also big on good documentation. I've even been branded by some as Mr. Documentation just because I'm so obsessive about it.

As you will see in this article, versioning relies heavily on documentation to keep things straight. The way I implement documentation is easy — I use templates to get a jump on the process when starting a new program. So I'll discuss documentation frequently, but it's all part of a good versioning scheme.

One final note: I know that programmers at most Speedware shops insert program intros and change log history at the top of the code somewhere. It's a habit, I know, but there is a much better way. For example, let's say upper management asks you to produce a report for a possible audit. The report must list the program ID, the name, the program introduction and change log and the format, but no program code. Now tell me: can you do this without listing the code if the program introduction and change log are inline with the actual code? I'm sure you can't, unless you plan to spend long hours at Kinko's with scissors, glue and a copy machine!

At the end of this article, I'll show you the exact Sysdoc script to get that output, providing you follow my advice and buy into Steve Reeve's vision for Designer.

## Screen shots in this article

The screen shots in this article are from Virginia International Terminals' HP 9000 and are just mock-up programs designed to illustrate my ideas.

### How can you start versioning in Speedware?

Start with the Application Definition screen and make certain you are **not** creating applications with **\*All** in the Program list as shown below.

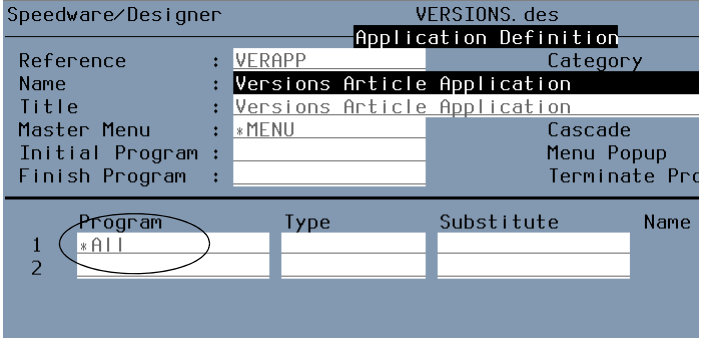

Do not use \*All. You need to list your programs in AD if you want to use multiple versions.

Also make certain that you are **not** placing just a few of the programs for an application in the program list with the Cascade option turned on, as shown below:

| ERSIONS.des<br>ation Definitio | mMRUSK                                                                                                    |
|--------------------------------|----------------------------------------------------------------------------------------------------|
| Categ                          |                                                                                                    |
| Application                    |                                                                                                    |
| Application                    |                                                                                                    |
| Casca                          | de (:Yes)                                                                                                    |
| Menu                           | Popup :                                                                                                    |
| Termi                          | nate Prog. :                                                                                                   |
|                                |                                                                                                    |
| Substitute                     | Name                                                                                                    |
|                                | Sub Menu One                                                                                                   |
|                                | Sub Menu Two                                                                                                   |
|                                | ERSIONS. des<br>ation Definitio<br>Categ<br>Application<br>Application<br>Casca<br>Menu<br>Termi<br>Substitute |

Do not use Cascade. Again, all programs must be listed.

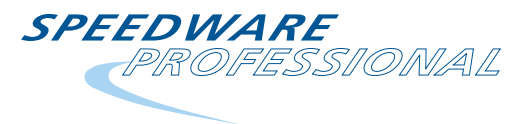

## Getting the most from Speedware versioning (continued)

## Deciding when a new version is required

Why these requirements? I'll answer with a question: Did you ever wonder what that third column was for in the Application Definition Screen? The one called Substitute? Its specific purpose is program versioning. But to take advantage of it, every program in your application must be in the program list. That way, you know exactly which programs are in the given application. More importantly, with that list in place, you can substitute a new program with a completely different name for any program in the application.

## A quick digression about repositories

While we're on the subject of knowing which programs are in a given application, I want to speak to programmers who still associate a single repository (design) with each Speedware application. Speedware architecture up to and including V5 dictated one application per design. In V6 the shackle was removed, although many developers still hold onto that limiting method of using Speedware.

It is my belief that programmers feel they will lose their programs in a vast sea. Isolating "their" pool of programs in a singleapplication design seems to be the logical solution. Yes, it is a solution, but probably the worst one. Why? Because now you're managing multiple repositories with multiple profiles and multiple catalogs, which translates into duplicated database and file definitions, and often duplicated programs. Duplication is rarely recommended as it creates more work and more problems. Steve Reeve created an entity called Category for every object in the Speedware repository.

Once you understand how to effectively use the Category feature in Designer you will see how to logically group related programs and objects to a specific business function or purpose. You can think of it as your logical design within the physical design.

### Do you need a new version?

How do you decide when to make a new version of a program? There's no easy answer, since there are many factors to consider.

Here's a list of questions I ask when considering whether to create a new version as opposed to modifying the existing program:

- 1. Are there many changes being applied to the program?
- 2. Are the changes significant?
- 3. Is the program structure poor and hard to follow?
- 4. Is the program filled with obsolete code that is commented out?
- 5. Does the program have a bug and do I need to add traces to debug?

Obviously, if you have just a slight change to apply, you might quickly make the change to the program and skip versioning it, even if items 3 and 4 above are true. Of course, if you have more time, and your workload permits, you might take the opportunity to create the new version even for the small change, just to achieve the cleaner code.

If number 5 is true, you should create a new version every time. You don't want to clutter up a production program with CREATEs to a flat file to trace events and then have to track them all down after you have resolved the problem. You simply want a temporary debug version that can be used for a specific purpose and then replaced by the previous version.

#### The nuts and bolts of versioning — an example

Is my method of versioning the right way or the best way? I'm not certain, but in my years working for Speedware and consulting with many of Speedware's largest customers, I've refined my method and it always makes the job easier.

The example that I'll use in the rest of this article is very simple. I just want to show the fundamental concepts of versioning in Speedware. The main focus will be on a simple customer screen with a secondary version of that program along with a customer report and its secondary version.

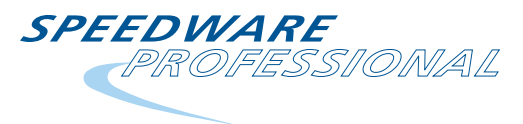

## Getting the most from Speedware versioning (continued) Using Sysdoc to keep track of multiple versions

## Documentation is the first step

Documentation is crucial to versioning. At the bottom of this page, the Program Definition for the Customer screen has the cursor on the Sys Doc field. Most programmers don't name their system documentation, but we've used the name CUSTSCRNSYSDOC. When you use a name, you create an independent document object that can be referenced anywhere in Designer. This document helps you keep track of your versions.

In fact, once the document is linked to the initial baseline program, it will be preserved every time you copy the program to make a new version. Even if you have ten versions of the program, they will all share the document, which will show all the historical changes for each version. Also, no matter which program version you open, you see the same documentation and history, as the document is linked and shared between all versions! Nice concept, isn't it? Below at right, part of the CUSTSCRNSYSDOC object is displayed. It contains the basic program intro and name with the creation date, along with the versioning information showing the base version program name and the subsequent version names. This is important because the base version is the program name that is referenced throughout the application, and Designer maps the new version to the old reference. This is what makes versions so simple in Speedware — you don't have to track down all references (in menus, function keys, logic, etc.) and change all code from CUSTOMERS to CUSTOMERS-V1. Best of all, you can start the document from a template, so not only is it consistent and useful, it's easy to create — just fill in the blanks!

### Implementing new versions is the second step

After creating new versions of your programs, implement those versions in your Speedware application. On the next page, you'll see the Application Definition screen again, but a little differently this time. Now the Application lists all the programs in the application, which means you can add versions through the Substitute field.

In the Sysdoc document, enter all version information for the program so that you always know which is the base version, and you know why subsequent versions were created.

| Speedware∕Designe              | er                     | VERSIC | INS. des       |      |
|--------------------------------|------------------------|--------|----------------|------|
|                                | Pro                    | gram D | Definition     |      |
| Reference :                    | CUSTOMERS              |        | Category       |      |
| Name :                         | <u>Customer Master</u> | Screer | 1              |      |
| Title :                        | <u>Customer Master</u> | Screer | 1              |      |
| Type :                         | Screen                 |        | Coord          | Туре |
| File ∕ View :                  | CUSTFLAT               | File   | Coord I        | Row  |
| Database :                     | FLATBASE               | FLAT   | Coord (        | Colu |
| File Type :                    | Flat                   |        | ->Foregro      | bund |
|                                |                        |        | \Packary       |      |
| Online Help :                  |                        | =      | Speedware∕Desi | gne  |
| User Doc :                     |                        | =      |                |      |
| Sys Doc :                      | CUSTSCRNSYSDOC         |        | Program ID     | CU   |
| Format Type :<br>Format Sort : | Window  = <br>No       |        | Title          | Cu   |

In PD, use the Sys Doc field to give your document a descriptive name. This document will be linked to all versions of the program and will serve as a version and change record.

| peedware/Desi                                   | gner V<br>Documen                            | /ERSIONS.des<br>ht CUSTSCRNSY:   | SDOC                                                      | MRUSK |
|-------------------------------------------------|----------------------------------------------|----------------------------------|-----------------------------------------------------------|-------|
| Program ID                                      | CUSTOMERS                                    |                                  |                                                           |       |
| Title                                           | Customer Master Scre                         | en                               |                                                           |       |
| Description                                     | This is the Customer<br>company customer rec | r Master Scree<br>cords within f | en and it is used to manage<br>the system.                | the   |
| Date Created                                    | 05/21/2007                                   |                                  |                                                           |       |
| Versioning<br>Base Version<br><u>Subsequent</u> | CUSTOMERS                                    | Implemented                      | Version Notations                                         |       |
|                                                 | CUSTOMERS-V1 -                               | 01/02/2008                       | Sripped obsolete code and m<br>change to validation logic | ade   |
|                                                 | NEWPROG-NAME2 -                              | MM/DD/YYYY                       | Version Comments                                          |       |
| SR No. Chang                                    | e Date Who Descrip<br>Documen                | otion of Chang<br>nt CUSTSCRNSYS | ge<br>SDOC                                                |       |

Volume 18 Number 2

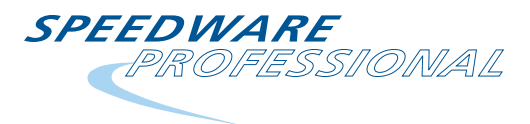

## Getting the most from Speedware versioning (continued)

## Implementing new versions of your programs

You can see below that newer versions have been substituted for the original programs. When the application is generated, Designer inserts the tags SCREEN-CUSTOMERS and REPORT-CUSTREPORT in the spec file but then maps to the new version for all of the code. In the code listing from the spec file, Designer inserts comments so that someone picking up the code will know where the original version of the code is. And remember: always copy the latest version of a program when you create a new version and update the documentation accordingly.

### User Doc helps too

You should also add version documentation in the application's User Doc. You can always see the versions in the AD list but if the application is large you might end up scrolling through many screens to find what you need. You can see below the contents of the User Doc portion of the VERAPP application. This documentation simply lists the original programs and their current corresponding versions. Bear in mind that the standard Sysdoc report for an application does not show the substitutes. However, by placing the information in the User Doc or Sys Doc block, that information will be printed in the AREP output.

Obviously, this method of versioning relies heavily on good documentation to keep track of what's in an application. But with the tools found in Designer and with a little practice, it will be a cinch. The beauty of this strategy is the ability to roll back to any previous version simply by inserting the previous version's program name in the Substitute field and re-generating the application. If you have only one version to roll back, just remove the value in the Substitute field and you are back to the original program.

Ultimately, there may be a point when the original is too outdated and you want to clean up your repository. Simply delete the original, copy the latest version back to the original name and remove the substitute altogether. At that point you will have a new baseline program that has all the revisions rolled into it.

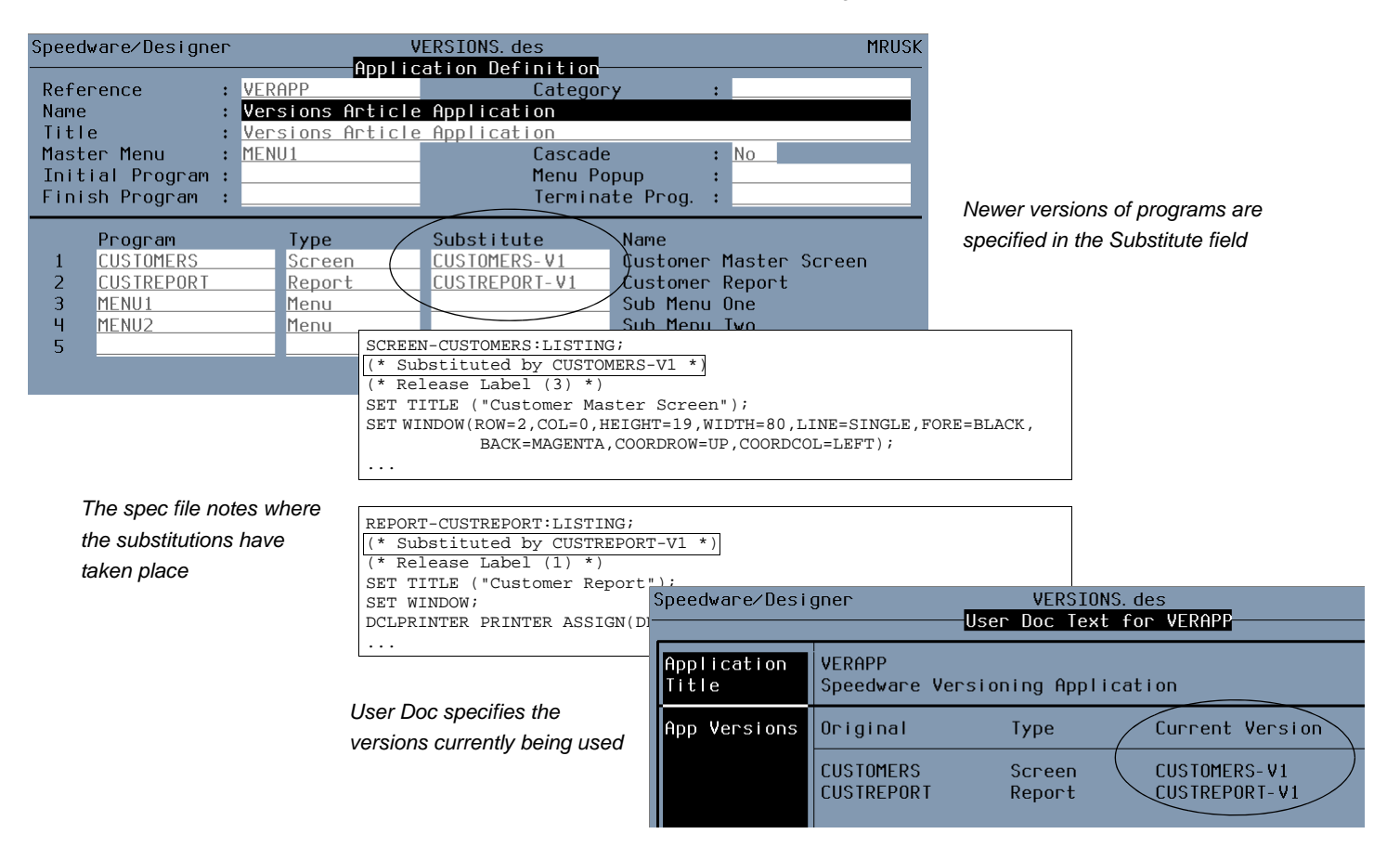

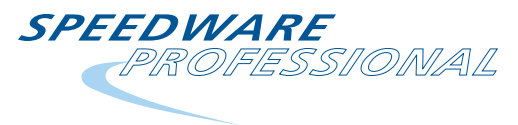

## Getting the most from Speedware versioning (continued) That Sysdoc script I mentioned at the top...

### Sysdoc script

I nearly forgot — at the beginning of this article, I promised you the script for a report that lists the program ID, the program description, the format and the Sysdoc documentation. This script requires you to be licensed for the Sysdoc tools in Speedware. These tools help you extract useful information from the repository with some simple scripts. At one point, I used Sysdoc and User Doc to produce a complete end user manual for an application I wrote at American Airlines. The script is shown at the bottom of this page.

In this case, the script will list every single program in the repository where the Category is equal to "AR" and Program Type is a "Report" and it will list the Program Reference, Name, Modification Date and Time and the last person to modify the program, along with the program format and finally the contents of the System Document.

### Summing up

This article was an introduction to Speedware's versioning capabilities. There are some basic guidelines you need to follow, such as identifying all objects in an application and creating decent documentation to help keep track of versions, but beyond that, the choices are really yours.

My feeling is that once you start to understand the concepts and see what versioning can provide, you will begin to rely on it to make your development life much easier. Even if you use it only for debugging (where you add code for tracers), versioning is worth it. Give it a try soon — you'll never go back.

### Michael Rusk

Virginia International Terminals, Inc.

| #HEADING 0,2              |                                          |
|---------------------------|------------------------------------------|
| Virginia Internatio       | onal Terminals                           |
| Visual Programs Lis       | sting                                    |
|                           |                                          |
| #ENDHEADING               |                                          |
| #FOOTING 2,0              |                                          |
|                           |                                          |
| !TIMESTAMP[1:12]          |                                          |
| #ENDFOOTING               |                                          |
|                           |                                          |
| <b>#FOR PROGRAM WHERE</b> | $'!CATEGORY' = 'AR' AND \setminus$       |
|                           | '!TYPE' = 'REPORT' ORDER BY REF SELECTED |
| Program Reference:        | !REF Program Name: !NAME                 |
| Modification Info:        | !MODTIME !MODIFIER                       |
|                           |                                          |
| Program Format            |                                          |
|                           |                                          |
| # LISTFORMAT              |                                          |

# LISTSYSDOC

#ENDFOR

SPEEDWARE PROFESSIONAL

## AMXW's new -c command line option

Now you can execute nlsh commands without being in nlsh

Did you ever want to execute nlsh commands without actually being in nlsh? Well, starting in AMXW V8.05.12, the -c command line option gives you that power.

The main benefit is the ability to execute nlsh commands from within a UNIX script. The -c command line option gives you the possibility of communicating information between the UNIX environment and the nlsh environment.

The syntax is one of:

```
nlsh -c amxw_command
nlsh INFO="-c amxw_command"
```

Where amxw\_command is:

- Any AMXW command (BUILD, LISTF, etc.)
- !CMD (where CMD is an environment variable already defined)
- AMXW programs
- UNIX commands
- UDCs
- Command files

The first syntax is normally used from outside nlsh. It can be used inside nlsh or inside a job, but you will receive an error message if the nlsh location is set in HPPATH or your current working directory is PUB.NEWLAB. The error message is:

This is not a valid keyword for this command. (CIERR 10007)

If you need to use nlsh -c from within an AMXW environment, you can avoid the error either by:

- Using the second syntax (with INFO=), or
- Removing PUB.NEWLAB from HPPATH and not working from PUB.NEWLAB.

Here is a basic example of a UNIX script called TESTSCRPT that is executed from nlsh and sets a global variable in your nlsh environment. The SHOWVAR in nlsh demonstrates that the variable now exists in your nlsh environment.

```
::cat TESTSCRPT
echo my unix script
nlsh -c "SETVAR ABC '123'"
nlsh -c "SHOWVAR ABC"
```

::TESTSCRPT my unix script ABC = 123

::SHOWVAR ABC ABC = 123

## Did you know?

AMXW V8.05.12 includes the following upgrades:

- The -c command line option
- Support for the LIMIT command on HP-UX and AIX
- Improved spool file handling
- Permission changes
- Enhancements to the COPY command
- And many more...

For complete information about new features, see the AMXW Release Notes 8.05.12, available at the Speedware Support Web site

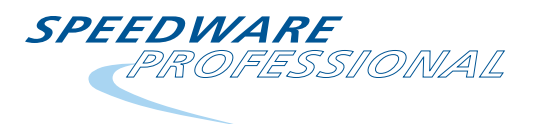

## AMXW's new -c command line option (continued)

## Using pipes to combine nlsh and UNIX commands

You can also use UNIX piping to combine nlsh commands with UNIX utilities while in nlsh. Here is an example that shows how to use a UNIX pipe and grep to find only fixed binary files of a LISTF @,2 command.

|                                                                | ::LISTF N | EW@,2     |      |       |             |       |     |         |    |    |  |
|----------------------------------------------------------------|-----------|-----------|------|-------|-------------|-------|-----|---------|----|----|--|
|                                                                | ACCOUNT=  | NEWLAB    | GI   | ROUP= | DEMO        |       |     |         |    |    |  |
|                                                                | FILENAME  | CODE      |      | I     | OGICAL RECO | RD    |     | SPAC    | CE |    |  |
|                                                                |           | 5         | SIZE | TYP   | EOF         | LIMIT | R/B | SECTORS | #X | MX |  |
| Using the UNIX pipe  , the grep<br>command receives the output | NEWFILE   | 1         | L28W | FB    | 8           | 1023  | 1   | 8       | 1  | *  |  |
| from LISTF @,2 and searches                                    | NEWFILE2  |           | 72B  | FA    | 4           | 1023  | 1   | 2       | 1  | *  |  |
| for fixed binary (FB) files                                    | ::nlsh -c | "LISTF @, | ,2"  | grep  | " FB "      |       |     |         |    |    |  |
|                                                                | NEWFILE   | 1         | L28W | FB    | 0           | 1023  | 1   | 0       | 1  | *  |  |

This example lists all fixed ASCII files that have zero records:

| Similar to the above example | nlsh -c LISTF @,2   grep " FA "   awk '{ if (\$4 == 0) \ |  |
|------------------------------|----------------------------------------------------------|--|
|                              | print \$1" " \$2 " " \$4 }'                              |  |

The following example shows how to use UNIX piping to abort all scheduled or executing jobs:

| This example uses the -c option | nlsh -c SHOWJOB   grep "#J"   grep "SCHED"   awk '{ print "ABORTJOB " \$1 }' \          |
|---------------------------------|-----------------------------------------------------------------------------------------|
| and UNIX piping to build a      | xargs -n2 <b>nlsh -c</b>                                                                |
| command that nlsh finally       | nlsh -c SHOWJOB   grep "#J"   grep "EXEC"   awk '{ print "ABORTJOB " \$1 }' $\setminus$ |
| executes with the -c option     | xargs -n2 <b>nlsh -c</b>                                                                |

The -c option also supports STDIN and STDLIST arguments to redirect input and output respectively using MPE-like keywords. Please note that STDLIST must point to an existing file. For example:

| Example using first syntax                                                                      | nlsh STDLIST=OUT -c LISTF NEWFILE,2                                                         |
|-------------------------------------------------------------------------------------------------|---------------------------------------------------------------------------------------------|
| Same example with INFO string.<br>Note that only the command is<br>in quotes in the INFO string | <pre>nlsh INFO="-c LISTF NEWFILE,2" STDLIST=OUT nlsh STDIN=input_file nlsh input_file</pre> |

NIsh can also be used as the implicit shell in a UNIX script. Upon execution, UNIX will start nlsh and try to execute all the lines that follow. Thus, the script file can contain any command normally available at the nlsh prompt. For example:

| The first line, starting with #!,<br>identifies nlsh as the interpreter<br>of subsequent commands in<br>the file | #!//NEWLAB/PUB/nlsh<br>BUILD NEWFILE<br>touch unixFile |
|----------------------------------------------------------------------------------------------------|--------------------------------------------------------|
|                                                                                                    | rm unixFile                                            |
|                                                                                                    | LISTF NEWFILE, 2                                       |

#### Tony Aversa

Technical Support Consultant